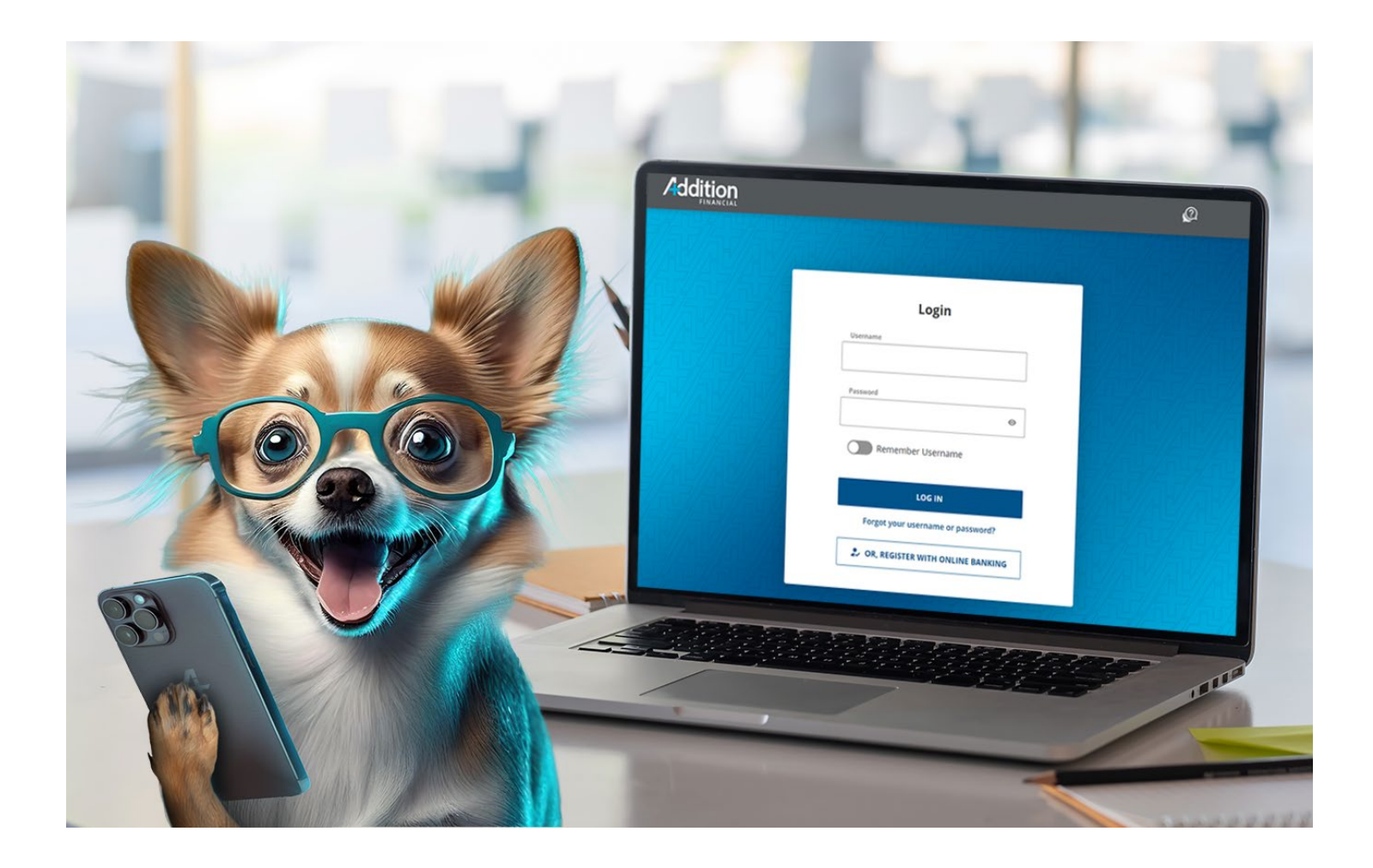

## **Digital Banking** Business User Guide

# **Business User Settings**

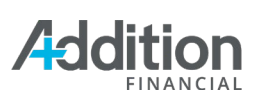

## Contents

| Jser Settings3                                 |
|------------------------------------------------|
| Profile                                        |
| Contact Information Tab4                       |
| Preferences Tab6                               |
| Security6                                      |
| Credentials Tab7                               |
| Authentication                                 |
| Two-Factor Authentication (2FA) at Every Login |
| Push Authenticator                             |
| Google Authenticator                           |
| Devices                                        |
| Activity Log                                   |
| What's New Tab                                 |

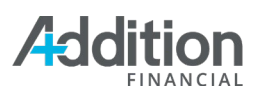

### **User Settings**

The **User Settings** menu contains the **Logout** and the **Español** buttons that toggle the Digital Banking platform between Spanish and English. Additionally, the **User Settings** menu offers the following features:

- **Profile**: Add or change your business profile photo and update Contact Information.
- **Security**: Change Username or Password and set up Two Factor Authentications.
- **Activity Log**: Search for and view Digital Banking activities such as logins and profile changes.

| My Account<br><b>Offers Reports</b> |   |    | 🖉 😫           |
|-------------------------------------|---|----|---------------|
|                                     |   |    | Logged in as: |
| Quick Links                         |   |    |               |
| What's New                          | > | 20 | *3456         |
| Alerts                              | > |    | Last Login:   |
| Documents and Statements            | > |    | LOG OUT       |
|                                     |   |    | Español       |
|                                     |   |    | Profile       |
|                                     |   |    | Security      |
|                                     |   |    | Activity Log  |
|                                     |   |    | What's New    |

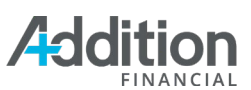

#### Profile

The **Profile** tab contains three sub-tabs.

- 1. **Contact Information:** allows you to change your **Primary/Secondary Email** address and your **Home**, **Mobile**, and **Work Phone** as well as update your **Primary Address**.
- 2. **Preferences:** allows you to enable **Animations** in relevant graphical elements.

#### Contact Information Tab

The **Personal Details** tab allows you to change your **Profile Image**, **Primary** and **Secondary Emails**, and **Home**, **Mobile**, and **Cell Phone** numbers, and **Primary Address**.

| Profile                         |                                                                                              |                                                             |
|---------------------------------|----------------------------------------------------------------------------------------------|-------------------------------------------------------------|
| Contact Information Preferences |                                                                                              |                                                             |
| Profile Image                   |                                                                                              |                                                             |
| 8                               |                                                                                              |                                                             |
| Add photo                       |                                                                                              |                                                             |
| Personal Details                | Primary Address                                                                              |                                                             |
| Primary Email                   | Address                                                                                      | Address 2 (optional)                                        |
| sample@additionfi.com           | 1000 PRIMERA BLVD                                                                            |                                                             |
| Verified                        |                                                                                              |                                                             |
|                                 | City                                                                                         | Country                                                     |
| Secondary Email (optional)      | LAKE MARY                                                                                    | United States 🗸 🗸                                           |
|                                 | State                                                                                        | ZIP Code                                                    |
|                                 | FL ~                                                                                         | 32746-2194                                                  |
| Home Phone (optional)           |                                                                                              |                                                             |
| (407) 896-9411                  |                                                                                              |                                                             |
| Edited                          |                                                                                              |                                                             |
| Mobile Phone (optional)         |                                                                                              |                                                             |
|                                 | Please note, after saving your changes you wi<br>contact info for security validation (MFA). | ll need to click 'Verify' above in order to use the updated |
| Work Phone (optional)           |                                                                                              |                                                             |
|                                 | SAVE CHANGES CANCEL                                                                          |                                                             |

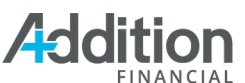

After changing your **Primary Email**, **Home Phone**, or **Mobile Phone**, click the **Verify** button, and the system will prompt you to validate security.

To validate security:

- 1. Select the **Delivery Method**.
- 2. Click the **Request Code** button.
- 3. Enter the **Verification Code** and click the **Next** button.

| Personal Details                                                        |                                                               |  |  |
|-------------------------------------------------------------------------|---------------------------------------------------------------|--|--|
| Primary Email                                                           |                                                               |  |  |
| sample@additionfi.com                                                   |                                                               |  |  |
|                                                                         |                                                               |  |  |
|                                                                         |                                                               |  |  |
| Security Validation                                                     |                                                               |  |  |
| A 6 digit verification code has been sent to your ema<br>email account. | ail account. Enter the code here to verify your access to the |  |  |
| Delivery Method                                                         | Email                                                         |  |  |
| Email ~                                                                 | sample@additionfi.com 🗸                                       |  |  |
|                                                                         |                                                               |  |  |
| REQUEST CODE CANCEL                                                     |                                                               |  |  |
| Security Validation                                                     |                                                               |  |  |
| To protect the security of your account, please e                       | enter the 6-digit Verification Code below.                    |  |  |
| Delivery Method 🔒                                                       | Email 🔒                                                       |  |  |
| Email 🗸 🗸                                                               | sample@additionfi.com ~                                       |  |  |
| Verification Code                                                       |                                                               |  |  |
| 🔒 1 2 3 4 5 6                                                           |                                                               |  |  |
|                                                                         |                                                               |  |  |
| NEXT CANCEL () Request New Code                                         |                                                               |  |  |
| Primary Email<br>Sample@additionfi.com<br>Verified                      |                                                               |  |  |

Verifying email addresses and phone numbers enables these contact methods to be used immediately for any **multi-factor authentication** (MFA). If these contact methods are not verified, you will not be able to use them for MFA. Click the **Save Changes** button to save changes that do not require security validation, such as the profile photo, work phone, and address.

**Note:** Changing information while viewing one account will not update the information on your other accounts that you are attached to. You must update your information on each account separately.

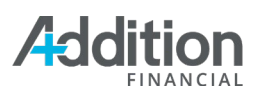

#### Preferences Tab

The **Preferences** tab can be used to turn off **Animations**. Animations appear when you submit a transfer, a travel notice, or view cards in the **What's New** section. By default, **Animations** are turned on. If turned off, by selecting the slider button, then animations will display as a static picture.

| Profile                                                 |                                                                                                    |
|---------------------------------------------------------|----------------------------------------------------------------------------------------------------|
| Contact Information                                     | Preferences                                                                                                    |
| Animation                                               |                                                                                                    |
| Manage your animation pr<br>in the "What's New" sectior | eference. Changing the selection affects unnecessary animations. Examples include animations nor when you complete a task successfully. |
| Animations On                                           |                                                                                                    |

#### Security

The **Security Validation** page allows you to change you username and password, update your Authentication settings, and manage your allowable devices. Click the **User Settings** icon and select **Security** from the drop-down menu to access the **Security Validation** page. The **Credentials** tab opens by default.

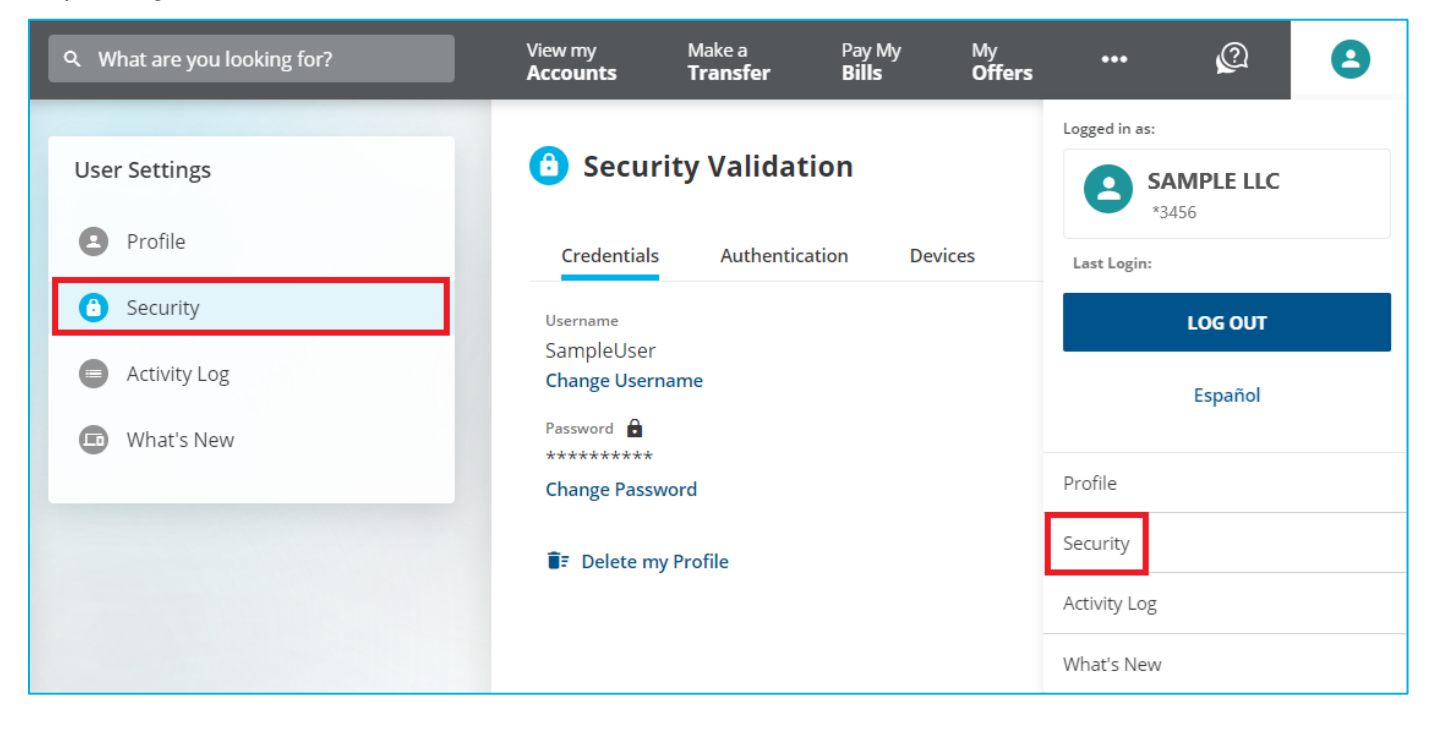

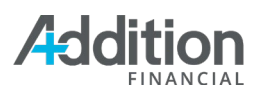

#### Credentials Tab

Click the **Change Username** button and follow the prompts to update your Digital Banking username. Click the **Change Password** button and follow the prompts to update your Digital Banking password.

| 6 Security Valid  | lation                                                                                                    | Change Username                                                                                                    | × |
|-------------------|----------------------------------------------------------------------------------------------------|----------------------------------------------------------------------------------------------------|---|
| Credentials Authe | ntication Devices<br>Change Password X                                                                                                    | Changing credentials will require you to re-register<br>for biometric (face or fingerprint) login.                                                                                                    |   |
| Change Password   | Changing credentials will require you to re-register<br>for biometric (face or fingerprint) login.<br>Old Password                                                                                                    | <ul> <li>Operation Huss.</li> <li>Ave at least 8 characters</li> <li>Not exceed 32 characters</li> <li>Only contain letters, numbers, and the following special characters !@#\$%^&amp;*0`~≈+[]0;**,/?&lt;_\</li> </ul> |   |
|                   | New Password                                                                                                    | SAVE                                                                                                    |   |
|                   | Password must: <ul> <li>Have at least 8 characters</li> <li>Not exceed 32 characters</li> <li>Contain at least one letter</li> <li>Contain at least one number</li> <li>Contain at least one number</li> <li>Only contain letters, numbers, and the following special characters 1@#\$90%&amp;*(1)~++1[0;*)~,/?&lt;_\-</li> </ul> <li>Strength:         <ul> <li>Avoid passwords that are easy to guess or used with other websites.</li> </ul> </li> <li>Confirm New Password</li> |                                                                                                    |   |
|                   | SAVE                                                                                                    |                                                                                                    |   |

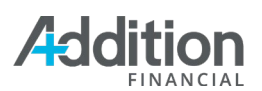

#### Authentication

The **Authentication** tab offers additional security options for you to better protect your accounts. Additionally, the system displays a **Security Strength** indicator providing insights to better secure your accounts.

Digital Banking offers three security options: **Two-factor authentication at Every Login**, **Push Authenticator**, and **Google Authenticator**.

| Security Validation                                                                                                    |                           |                                             |                          |  |  |
|----------------------------------------------------------------------------------------------------|---------------------------|---------------------------------------------|--------------------------|--|--|
| Credentials                                                                                                    | Authentication            | Devices                                     |                          |  |  |
| Security Streng                                                                                                    | th                        |                                             |                          |  |  |
| Set up two-factor                                                                                                    | authentication, push      | authentication, or Authenticator App to inc | rease security strength. |  |  |
|                                                                                                    |                           |                                             |                          |  |  |
|                                                                                                    | Basic                     | Intermediate                                | Advanced                 |  |  |
| Two-factor auth                                                                                                    | nentication (2FA) at      | every login                                 |                          |  |  |
| Verify your identit                                                                                                    | ty via call, text, or ema | il after entering your password. Learn more | 2                        |  |  |
| Require tv                                                                                                    | vo-factor authenticati    | on at every login                           |                          |  |  |
|                                                                                                    |                           |                                             |                          |  |  |
| Authenticator A                                                                                                    | үрр                       |                                             |                          |  |  |
| Verify your identity by entering a unique code generated by your Authenticator App. When using an Authenticator App, other less secure methods such as text, email or voice are disabled. Learn more |                           |                                             |                          |  |  |
| ACTIVATE AL                                                                                                    | JTHENTICATOR APP          |                                             |                          |  |  |

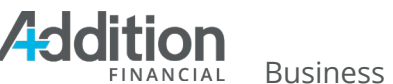

#### Two-Factor Authentication (2FA) at Every Login

Two-Factor Authentication is a security feature that requires you to enter a validation code when you attempt to log in to Digital Banking. Digital Banking allows you to indicate if you wish to receive two-factor authentication at every login. To activate two-factor authentication at every login, click **Set Up** and complete the steps below.

- 1. Click the slider next to Require Two Factor Authentication at every login.
- 2. The system will display a message indicating the setting was changed.

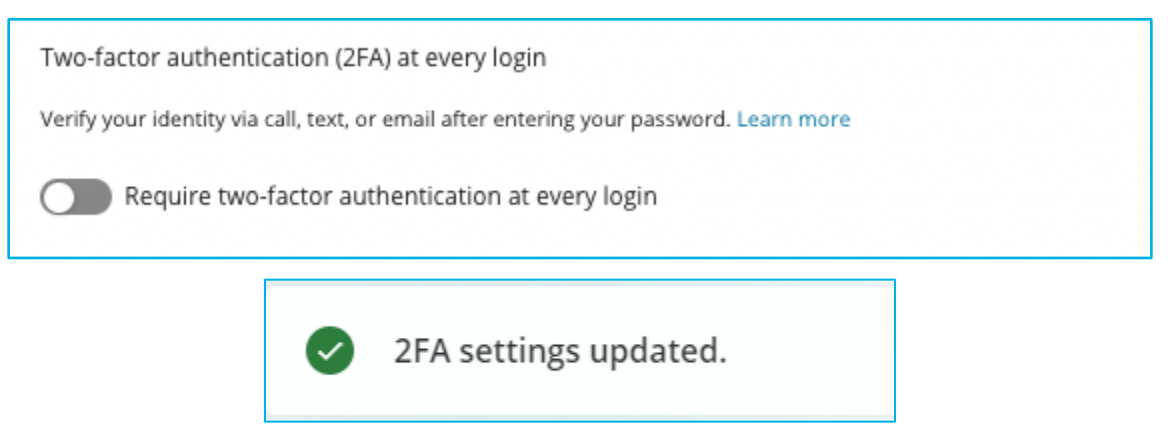

#### Push Authenticator

With push authentication, Digital Banking sends an access code to your mobile device to verify your identity. To activate push authentication, click **the slider button** to the left of the device in which Push Authentication is being enabled.

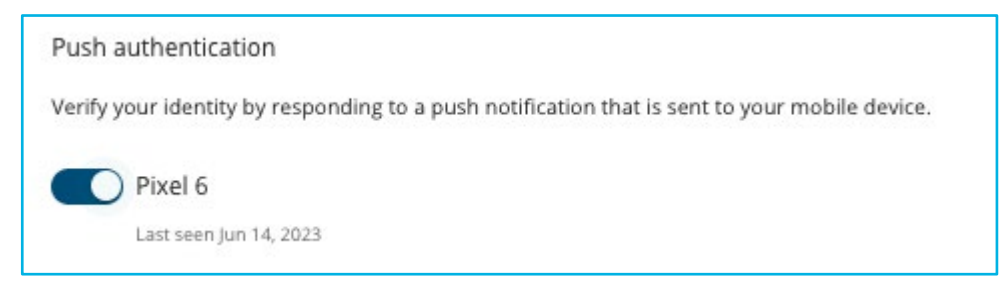

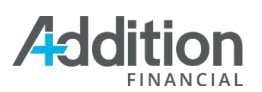

#### **Google Authenticator**

**Google Authenticator** enables you to verify your identity using a unique code generated by the Google Authenticator app. When using Google Authenticator, other less secure methods such as text, email, or voice are **disabled**.

#### To enable Google Authenticator:

- 1. Click the Activate Google Authenticator button.
- 2. The MFA security Validation screen will display. You must successfully authenticate MFA to proceed.
- 3. Once validated, additional instructions will display. A QR code to download the Google Authenticator app on either iOS or Android will display along with instructions on how to authenticate and begin to use.
  - a. This step works with other authenticator apps such as Microsoft Authenticator and Authy.
- 4. You will need to download the Google Authenticator app and enter the 6-digit numeric code displayed on the app.
- 5. After entering the 6-digit code, click submit to save and enable.

| Authenticator App X                                                                                                    |
|----------------------------------------------------------------------------------------------------|
| Download an Authenticator App on your mobile device (iOS and Android), and use it to scan<br>the QR code (barcode) or type the text code provided manually. You may use compatible<br>apps like Google Authenticator, Microsoft Authenticator and Authy. |
|                                                                                                    |
|                                                                                                    |
| IBFXEJKROFSH2OKUFFZWIMSDPFJGW6LR                                                                                                    |
| Enter your 6-digit numeric code                                                                                                    |
| ▲ 1 2 3 4 5 6                                                                                                    |
|                                                                                                    |
| SUBMIT                                                                                                    |

6. Once the Google Authenticator has been successfully validated, you will be asked to enter an authentication code from the app with each login from either the desktop or mobile app.

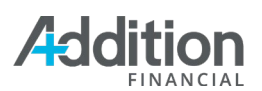

#### Devices

The **Devices** tab displays a list of the devices registered to access your Digital Banking account. Click **Edit Name** to rename the device. For example, if you access the account from your home desktop, you may want to rename the device "Home."

| 🙃 Securit                                              | ty Validation  |         |  |                   |
|--------------------------------------------------------|----------------|---------|--|-------------------|
| Credentials                                            | Authentication | Devices |  |                   |
| Registered Devic                                       | es             |         |  |                   |
| Windows<br>Last seen April 1                           | 18, 2024       |         |  | Lake Mary, FL, US |
| First Seen<br>Apr 18, 2024                             | 4              |         |  |                   |
| EDIT N                                                 | AME            |         |  |                   |
| <ul> <li>Windows</li> <li>Last seen April 7</li> </ul> | 18, 2024       |         |  | Lake Mary, FL, US |

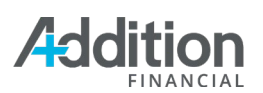

#### **Activity Log**

The **Activity Log** displays a list of all the logins, changes, logoffs, etc., that occur within the Digital Banking platform. The log includes the activity date and time, the activity occurred, the results, the IP Address from which the action occurred, and the system type (such as Windows). Please notify Addition Financial if any activities look unfamiliar.

You may click an activity to expand it and review the activity details.

| User Settings                              | Activity Log                                       |           |                     |
|--------------------------------------------|----------------------------------------------------|-----------|---------------------|
| <ul><li>Profile</li><li>Security</li></ul> | Q Search                                           |           | ੁ                   |
| Activity Log     What's New                | Wednesday, May 08 Logoff Success IP 122.4E.670.010 | 므 Windows | ⊙ 05/08/24 2:40 PM  |
|                                            | Login<br>Success                                   | 며 Windows | © 05/08/24 2:40 PM  |
|                                            | ✓ Logoff<br>Success                                | 🗆 Windows | ⊙ 05/08/24 11:17 AM |
|                                            | Login<br>Success                                   | D Windows | © 05/08/24 11:17 AM |

#### What's New Tab

The **What's New** tab provides a brief snapshot of key features and quick links to access them.

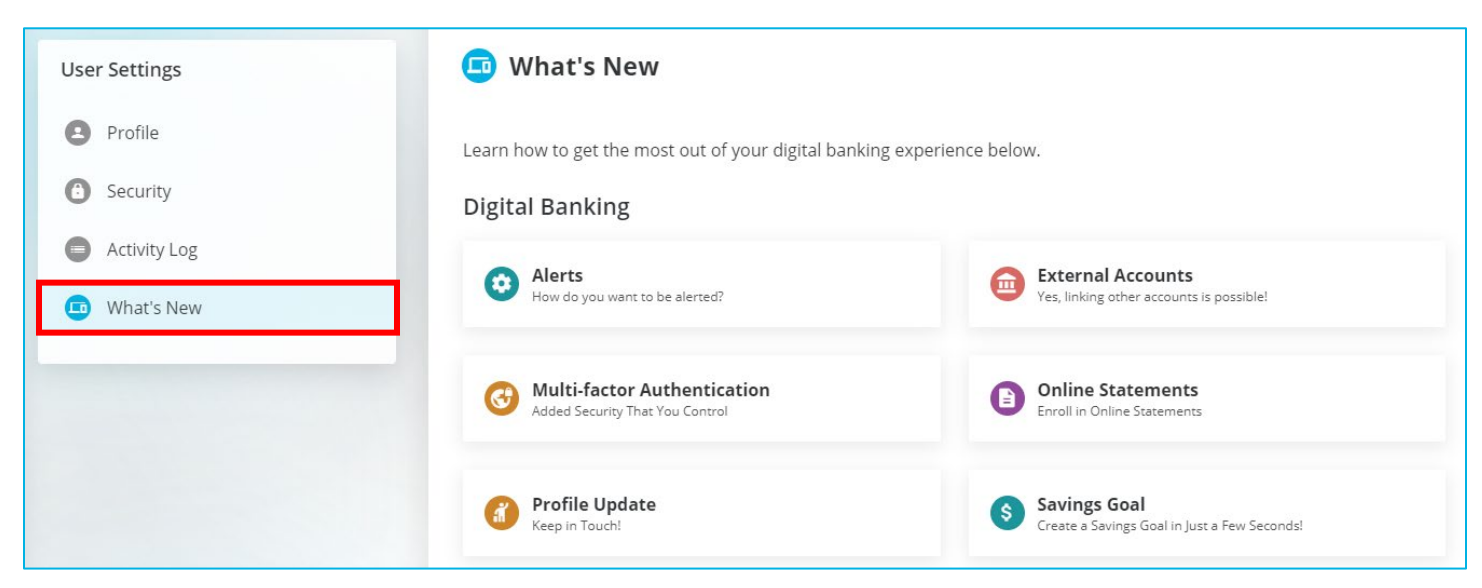